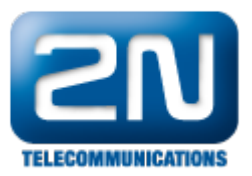

# Avaya IP Office 7.0 - Jak ji nakonfigurovat s 2N® Helios IP

# Konfigurace Avaya IP Office

Všechny změny v sekci pro IP Office jsou prováděny přes IP Office Manager.

Postup je rozdělen do následujících sekcí:

- Ověření licencí Avaya IP Office
- Nastavení parametrů LAN
- Administrace SIP Registraru
- Přidání SIPové stanice
   Přidání uživatolo
- Přidání uživatele
- Konfigurace Sequential Hunt Group
- Uložení konfigurace

#### Oveření licencí Avaya IP Office

- Zalogujte se do PC s Avaya IP Office Manager a vyberte Start All Programs IP Office Manager. Zobrazí se Vám aplikace IP Office Manager. Vyberte File - Open Configuration, tímto prohledáte síť a naleznete IP Office. Vyberte příslušnou IP Office a klikněte na OK. Zalogujte se do aplikace Avaya IP Office Manager s příslušnými logovacími daty.
- Objeví se Vám hlavní okno IP Office Manager. Z levého konfiguračního stromu vyberte License 3rd Party IP Endpoints. Ověřte, že status licence License Status je platná a hodnota pro Instances je dostatečná, aby to stačilo pro SIPové koncové body.

| 👫 Avaya IP Office R7 Manager SGIP500                 | [7.0(12)][Admin     | istrator(Administrator)]         |    | _ 🗆 ×                                                              |
|------------------------------------------------------|---------------------|----------------------------------|----|--------------------------------------------------------------------|
| Eile Edit View Tools Help                            |                     |                                  |    |                                                                    |
| i 2. 🖄 - 📓 🖪 💽 🖬 🔺 🖌 🗸                               | ⊴ ≵ 🌆               |                                  |    |                                                                    |
| SGIP500 Licence                                      | ▼ 3rd               | Party IP Endpoints               |    |                                                                    |
| ID Office                                            |                     | 2nd Deats ID Ende sints          |    |                                                                    |
| IP Offices                                           |                     | 3rd Party IP Endpoints           |    | $\square_{\bullet} \cdot   \times   \cdot   \cdot   \cdot   \cdot$ |
| ⊕ -                                                  | Licences            |                                  |    |                                                                    |
| Operator (3)     SCIPEDO                             |                     |                                  |    | (                                                                  |
| E System (1)                                         | Licence Key         | Yt0I_uV0LvPOVPkmHrp5LHsAO78bLuDc |    |                                                                    |
|                                                      | Licence Type        | 3rd Party IP Endpoints           |    |                                                                    |
| ⊕ ← Control Unit (5)                                 | Licence Status      | Valid                            |    | _                                                                  |
| Extension (27)     Extension (27)     Extension (27) |                     | larr                             |    | -                                                                  |
| HuntGroup (6)                                        | Instances           | 255                              |    | _                                                                  |
| ⊕-9× Short Code (64)                                 | Expiry Date         | Never                            |    |                                                                    |
| Service (0)                                          |                     |                                  |    |                                                                    |
| + (a) Incoming Call Route (8)                        |                     |                                  |    |                                                                    |
|                                                      |                     |                                  |    |                                                                    |
| Directory (2)                                        |                     |                                  |    |                                                                    |
| Time Profile (0)     Erewall Profile (1)             |                     |                                  |    |                                                                    |
| IP Route (2)                                         |                     |                                  |    |                                                                    |
| Account Code (0)                                     |                     |                                  |    |                                                                    |
| E- 🛼 Licence (52)                                    |                     |                                  |    |                                                                    |
| Grd Party IP Endpoints                               |                     |                                  |    |                                                                    |
| AUDIX Voicemail                                      |                     |                                  |    |                                                                    |
| 🛶 Avaya IP endpoints                                 |                     |                                  |    |                                                                    |
| - 🍋 CCC Agent Rostering                              |                     |                                  |    |                                                                    |
| CCC Chat                                             |                     |                                  |    |                                                                    |
| CCC EMail                                            | 1                   |                                  | OK | Cancel Help                                                        |
|                                                      |                     |                                  | 20 | Tout Tout                                                          |
| Received BOOTP request for 00188b82557e,             | 10.1.10.152:68, una | ble to process                   |    |                                                                    |

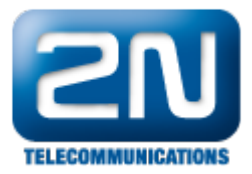

### Nastavení parametrů LAN

- 1. Z konfiguračního stromu v levé části okna vyberte System. Jděte do záložek LAN1 LAN Settings.
  - a. Nastavte IP adresu je to adresa IP Office.
  - b. Nastavte IP masku dle Vašeho síťového plánu.
  - c. Nastavte DHCP mód na základě Vašich síťových požadavků. V tomto případě je DHCP zakázáno neboť nebylo použito.
  - d. Ostatní pole mohou být ponechána prázdná anebo s továrními hodnotami.

| Avaya IP Office R7 Manager SGIP500         | [7.0(12)] [Administrator(Admi                                                                                                    | nistrator)]                                                                                                    |                                                    | <u>_   X</u>                |
|--------------------------------------------|----------------------------------------------------------------------------------------------------|----------------------------------------------------------------------------------------------------|----------------------------------------------------|-----------------------------|
|                                            | ≈ 1                                                                                                    |                                                                                                    |                                                    |                             |
| IP Offices                                 |                                                                                                    | SGIP500                                                                                                    | し、<br>×  ×  ・                                      | <pre>/   &lt;   &gt;]</pre> |
|                                            | System ANI LAN2 DNS<br>LAN Settings VoIP Networ<br>IP Address<br>IP Mask<br>Primary Trans. IP Address<br>RIP Mode<br>Number Of DHCP IP Addresses<br>DHCP Mode<br>C Server C Client C I | Voicemail Telephony Directo<br>Topology SIP Registrar<br>10 1 30 10<br>255 255 255 0<br>0 0 0 0 0 0<br>None<br>Enable NAT<br>1 2<br>Dialin © Disabled | ry Services   System Events   SMTP   S<br>Advanced | SMDR ()                     |
| Received BOOTP request for 00188b82557e, 1 | 0.1.10.152:68, unable to process                                                                                                    |                                                                                                    |                                                    | .::                         |

### Administrace SIP Registraru

- 1. Vyberte záložku SIP Registrar, která je ve stejném umístění jako záložka LAN Settings a vložte následující hodnoty:
  - a. Domain Name: Vložte platné jméno domény. V tomto případě bylo okénko nechané prázdné jelikož registrace je prováděna pomocí IP adresy rozhraní LAN1.
  - b. Layer 4 Protocol: Vyberte TCP a UDP.
  - c. TCP Port: Nastavte 5060.
  - d. UDP Port: Nastavte 5060.

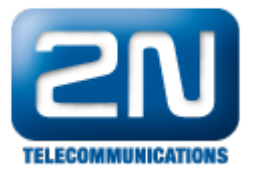

| 🌃 Avaya IP Office R7 Manager SGIP500                                                                                                    | [7.0(12)] [Administrator(Administrator)]                                                                                                    |                              |
|----------------------------------------------------------------------------------------------------|----------------------------------------------------------------------------------------------------|------------------------------|
| Eile Edit Yiew Iools Help                                                                                                    |                                                                                                    |                              |
| 2 🖄 - 🗐 🖪 🖬 🖌 🗸                                                                                                    |                                                                                                    |                              |
| IP Offices                                                                                                    | SGIP500                                                                                                    | ≝ • [ X [ <b>√</b> [ < [ > ] |
| BOOTP (1)     Operator (3)     SGIP500     System (1)     SGIP500     System (1)     System (1)     System | System LANI LAN2 DNS Voicemail Telephony Directory Services S<br>LAN Settings VoIP Network Topology SIP Registrar<br>Domain Name<br>Layer 4 Protocol Both TCP & UDP V<br>TCP Port S060 *<br>UDP Port S060 *<br>Auto-create Extn/User V | rstem Events SMTP SMDR       |
| Received BOOTP request for 00188b82557e,                                                                                                    | 10.1.10.152:68, unable to process                                                                                                    |                              |

### Přidání SIPové stanice

 SIPovou stanici přidejte tím, že vyberete Extension v levém okně. Klikněte pravým tlačítkem a vyberte Ne w - SIP Extension. V záložce Extn nastavte Base Extension na zatím nepoužívanou stanici, v tomto případě 316.

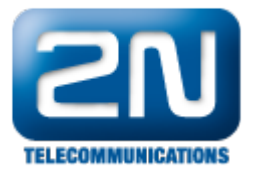

| 👫 Ayaya IP Office R7 Manager SGIP500                                                                                                    | 7.0(12)] [Administrator(Administrator)]                                                                                                    |                            |
|----------------------------------------------------------------------------------------------------|----------------------------------------------------------------------------------------------------|----------------------------|
| Eile Edit Yiew Tools Help                                                                                                    |                                                                                                    |                            |
| 1 2 🗠 - 🖬 🖃 🖬 🔺 🛹 😀                                                                                                    | 之 個                                                                                                    |                            |
| IP Offices                                                                                                    | SIP Extension: 8007 316*                                                                                                    | 📸 +   🗙   🖌   <   >        |
| <ul> <li>♣ BOOTP (1)</li> <li>➡ Operator (3)</li> <li>➡ SGIP500</li> <li>➡ System (1)</li> <li>➡ SGIP500</li> <li>➡ T Line (6)</li> <li>➡ Extension (27)</li> <li>➡ Extension (27)</li> <li>➡ 8009 302</li> <li>➡ 8004 303</li> <li>➡ 8010 304</li> <li>➡ 8000 311</li> <li>➡ 8000 312</li> <li>➡ 8001 313</li> <li>➡ 8002 314</li> </ul> | Extn VoIP T38 Fax<br>Extension Id 8007<br>Base Extension [316]<br>Caller Display Type On<br>Reset Volume After Calls<br>Device type Unknown SIP device<br>Module 0<br>Port 0<br>Force Authorization $\overrightarrow{V}$ |                            |
| - 8003 315<br>- 25 321<br>- 26 322<br>- 27 323<br>- 28 324<br>- 29 325<br>- 30 326<br>- 31 327<br>- 32 328<br>- 49 331<br>- 50 332<br>- 51 333<br>- 50 324<br>- 51 333                                                                                                    | <u>QK</u>                                                                                                    | <u>⊊ancel</u> <u>H</u> elp |

2. Vyberte záložku VoIP. Ověřte, že políčka Allow Direct Media Path a Re-invite Supported jsou zaškrtnutá. Pro DTMF Support vyberte RFC2833.

| 👫 Ayaya IP Office R7 Manager SGIP500 [                                                                                                    | [7.0(12)] [Administrato                                                                                                    | (Administrator)]                      | _ 🗆 ×                                                                                                    |
|----------------------------------------------------------------------------------------------------|----------------------------------------------------------------------------------------------------|---------------------------------------|----------------------------------------------------------------------------------------------------|
| Eile Edit View Iools Help                                                                                                    |                                                                                                    |                                       |                                                                                                    |
| 12 🖙 - 🖬 🖃 🖬 🔔 🖌 🧹 😂                                                                                                    | ≈′ם                                                                                                    |                                       |                                                                                                    |
| IP Offices                                                                                                    | 12<br>1                                                                                                    | SIP Extension: 8007 316*              | 📸 • 🗙 🗸 < >                                                                                                    |
| ■       K       BOOTP (1)         ■       ○       Operator (3)         ■       SGIP500         ■       SGIP500         ■       SGIP500         ■       Control Unit (5)         ■       Extension (27)         ■       8008 301         ■       8009 302         ■       8000 311         ■       8000 311         ■       8000 313         ■       8002 314         ■       8002 314         ■       26 322         ■       27 323         ■       28 324         ■       29 325         ■       31 327         ■       32 328         ■       49 331         ■       50 332         ■       51 333 | Extn VolP T38 Fai<br>IP Address<br>Compression Mode<br>Fax Transport Support<br>TDM->IP Gain<br>IP->TDM Gain<br>DTMF Support | Automatic Select None Default RFC2833 | IP Silence Suppression<br>cal Hold Music<br>low Direct Media Path<br>e-invite Supported<br>se Offerer's Preferred Codec<br>aserve Avaya IP endpoint license<br>aserve 3rd party IP endpoint license<br>aserve 3rd party IP endpoint licen |

3. Opakujte tyto kroky pro vytvoření více stanic. V testu jsme vytvořili stanice 316 a 317.

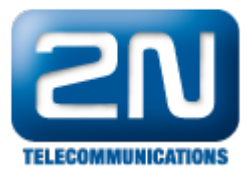

### Přidání uživatele

 Přidejte uživatele kliknutí pravým tlačítkem myši na položku User v levém okně a vyberte New. V záložce User vyplňte Name. Vložte zde název stanice, která byla vytvořena v sekci Přidání stanice SIP a přidejte před ní Extn, takže finálně je to v tomto případě Extn316. Do pole Full name vložte popisné jméno pro uživatele, například Entry01. Do pole Extension vložte stanici vytvořenou v sekci Přidání stanice SIP.

| Avaya IP Office R7 Manager S<br>Elle Edit View Iools Hel                                                                                                    | GIP500 [7.0(12)] [Administ<br>p<br>  🗸 🖾 🏞 🌆                                                                           | rator(Administrator)]                                                                                                | ×                                                                           |
|----------------------------------------------------------------------------------------------------|----------------------------------------------------------------------------------------------------|----------------------------------------------------------------------------------------------------|-----------------------------------------------------------------------------|
| IP Offices                                                                                                    | 12                                                                                                    | Extn316: 316*                                                                                                    | <b>☆ -   X   √   &lt;   &gt;</b>                                            |
| <ul> <li>BOOTP (1)</li> <li>Operator (3)</li> <li>SGIP500</li> <li>System (1)</li> <li>SGIP500</li> <li>System (1)</li> <li>Source</li> <li>Control Unit (5)</li> <li>Control Unit (5)</li> <li>Extension (27)</li> <li>User (29)</li> <li>Nolser</li> <li>RemoteManager</li> <li>303 Extn303</li> <li>304 Extn304</li> <li>311 Extn311</li> <li>312 Extn312</li> <li>313 Extn313</li> <li>314 Extn314</li> <li>315 Extn315</li> <li>316 Extn316</li> <li>317 Extn317</li> <li>324 Extn324</li> <li>325 Extn325</li> <li>326 Extn326</li> <li>327 Extn327</li> <li>328 Extn328</li> <li>331 Extn311</li> <li>332 Extn331</li> <li>332 Extn332</li> </ul> | User Voicemail Name Password Confirm Password Full Name Extension Locale Priority System Phone Rig Profile Device Type | DND ShortCodes Source Numbers Telephony  Extn316  ******  ******  [Entry01 316 5 5 5 5 5 5 5 5 5 5 5 5 5 5 5 5 5 5 5 | V Forwarding Dial In Voice Recording V Forwarding Dial In Voice Recording V |
| 333 Extn333                                                                                                    | -                                                                                                    |                                                                                                    | QK Gancel Help                                                              |

2. V záložce VoiceMail odškrtněte políčko VoiceMail On.

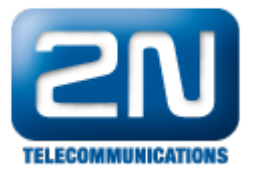

| 👫 Avaya IP Office R7 Manager                                                                                                    | r SGIP500 [7.0(12)] [Administrato                                                                 | r(Administrator)]                 |                                                                                                    |
|----------------------------------------------------------------------------------------------------|---------------------------------------------------------------------------------------------------|-----------------------------------|----------------------------------------------------------------------------------------------------|
| Eile Edit Yiew Iools H                                                                                                    | Help                                                                                              |                                   |                                                                                                    |
| 2                                                                                                    | 1 🗸 🖂 🗢 🚹                                                                                         |                                   |                                                                                                    |
| IP Offices                                                                                                    |                                                                                                   | Extn316: 316*                     | <b>☆</b> • X   •   <   >                                                                                      |
| BOOTP (1)     Gyperator (3)     SGIP500     System (1)     SGIP500     System (1)     SGIP500     SGIP500     SGIP | User Voicemail DNI Voicemail Code Confirm Voicemail Code Voicemail Email Voicemail Email Off C of | D ShortCodes Source Numbers Telep | hony Forwarding Dial In Voice Recording  Voicemail On Voicemail Help Voicemail Email Reading UMS Web Services |
|                                                                                                    | •                                                                                                 |                                   | QK <u>Cancel</u> <u>H</u> elp                                                                                 |
| Sent 100% of SGIP500                                                                                                    |                                                                                                   |                                   |                                                                                                    |

3. Dále jděte na záložku Telephony - Call Settings a odškrtněte Call Waiting On.

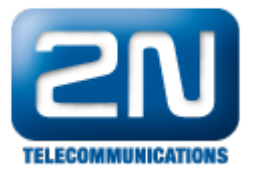

| 👫 Avaya IP Office R7 Manager Sl                                                                                                    | GIP500 [7.0(12)] [Administrator(Ad                                                                                                    | Iministrator)]                                                                                                    |                       | _ 🗆 🗵            |
|----------------------------------------------------------------------------------------------------|----------------------------------------------------------------------------------------------------|----------------------------------------------------------------------------------------------------|-----------------------|------------------|
| Eile Edit View Tools Hel                                                                                                    | lp .                                                                                                    |                                                                                                    |                       |                  |
| 12 🖙 - 🖬 🖃 🖬 🔺                                                                                                    | ✓ <sup>□</sup> ₹ 1                                                                                                    |                                                                                                    |                       |                  |
| IP Offices                                                                                                    | <b>1</b>                                                                                                    | Extn316: 316*                                                                                                    | - <sup>-</sup>        | ×  <             |
| Image: Second state of the second state of the second s | User Voicemail DND     Call Settings Supervisor S     Outside Call Sequence     Inside Call Sequence     Ringback Sequence     No Answer Time (secs)     Wrap-up Time (secs)     Transfer Return Time (sec     Call Cost Mark-Up | ShortCodes Source Numbers Telephor<br>lettings Multi-line Options Call Log<br>Default Ring<br>Default Ring<br>15<br>2<br>0ff • • • • • • • • • • • • • • • • • • | TY Forwarding Dial In | Voice Recording  |
| Sent 100% of SGIP500                                                                                                    | -                                                                                                    |                                                                                                    | QK Can                | cel <u>H</u> elp |
|                                                                                                    |                                                                                                    |                                                                                                    |                       |                  |

4. Pokračujeme ve stejné záložce Telephony, ale podzáložka Supervisor Settings. Vložte Login Code, například 111222 byl použit v našem případě. Login Code je použit pro konfiguraci 2N Helios IP aby se zalogoval do IP Office.

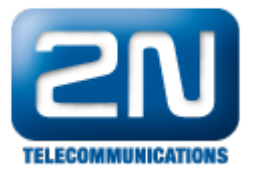

| 👫 Avaya IP Office R7 Manager SGIP500 [7                                                                                                    | 1.0(12)] [Administrator(Administrator)]                                                                                                    |                                                                                                    |
|----------------------------------------------------------------------------------------------------|----------------------------------------------------------------------------------------------------|----------------------------------------------------------------------------------------------------|
| Eile Edit View Iools Help                                                                                                    |                                                                                                    |                                                                                                    |
| 12 🕫 - 🖬 🖬 💽 🖬 🔺 🛹 😂                                                                                                    | ≠ ′ <b>1</b>                                                                                                    |                                                                                                    |
| IP Offices                                                                                                    | 🗹 Extn316: 316*                                                                                                    | 🖻 • 🗙 🗸 🖌   >                                                                                                    |
| BOOTP (1)         SGIP500         SGIP500         SGIP500         SGIP500         Source         Source         Nouser         RemoteManager         303 Extn303         304 Extn304         311 Extn311         312 Extn312         313 Extn314         314 Extn314         315 Extn325         326 Extn325         326 Extn326         327 Extn327         328 Extn328         331 Extn311         324 Extn324         325 Extn325         326 Extn326         327 Extn327         328 Extn328         331 Extn311         322 Extn328         333 Extn333 | User Voicemail DND ShortCodes Source Numbers Telephony Forwarding<br>Call Settings Supervisor Settings Multi-line Options Call Log<br>Login Code<br>Login Idle Period (secs)<br>Monitor Group<br>Coverage Group<br>Status on No-Answer Logged On (No change)<br>Reset Longest Idle Time<br>C All Calls<br>External Incoming<br>After Call Work Time (secs)<br>System Default (10)<br>Cor | Dial In Voice Recording  Force Login Force Account Code Outgoing Call Bar Inhibit Off-Switch Forward/Tra Can Intrude Cannot be Intruded Can Trace Calls CCR Agent Automatic After Call Work |
| Sent 100% of SGIP500                                                                                                    |                                                                                                    | ]<br>                                                                                                    |

5. Opakujte kroky 1-3 pro vytvoření více uživatelů. V testu jsme vytvořili uživatele Extn316 a Extn317.

### Konfigurace Sequential Hunt Group

 V levém okně klikněte pravým tlačítkem na položku HuntGroup a vyberte New. V záložce Hunt Group vypl ňte Name - vložte popisné jméno pro hunt group. Do pole Extension vložte nepoužívané číslo stanice, v tomto případě 381 a nastavte Ring Mode na Sequential. Do pole No Answer Time vyplňte počet vteřin než hovor přejde při nevyzvednutí na další číslo ve skupině. V tomto případě to bylo číslo 10. Klikněte na Edit, abyste vytvořili seznam stanic.

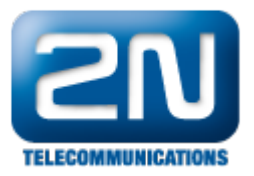

| IP Offices                                            | \Xi Seque                                                                                                    | ential Group HeliosIPEntry                                                                                                    | /01: 381                                                                                                    | 🖆 • 🗙 🖌 <                                                                                                    |
|-------------------------------------------------------|----------------------------------------------------------------------------------------------------|----------------------------------------------------------------------------------------------------|----------------------------------------------------------------------------------------------------|----------------------------------------------------------------------------------------------------|
| BOOTP (1)     Operator (3)     SGIP500     System (1) | Hunt Group     Voicemail     Fallback     G       Name     Hei       Extension     38       Ring Mode     See       Overflow Mode     Group       Hold Music Source     No       Agent's Status on No-Answer     No       Central System     SG       User List     Source       Ist     301       Johnny Doe     SG       312     Extn312       SG     321       Jason     SG | Queuing Voice Recording Announcer<br>silosIPEntry01<br>11<br>squential V<br>oup V<br>o Change V<br>stem<br>IP500<br>IP500<br>IP500<br>Edit Remove | ments SIP CCR Agent Group CCR Agent Group No Answer Time (secs) Voicemail Answer Time (secs) Advertize Group Overflow Group List Group Name | 10 Cff diamong diamong |

 V novém okně vyberte z tabulky Available users a klikněte na Append pro přidání těchto uživatelů do seznamu. Klikněte na OK pro návrat do předchozího okna.

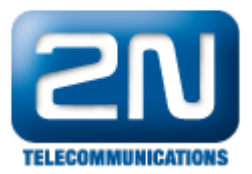

| Extn Nam                                  | e    | Extn Number | PBX Nam    | ie | PBXA       | ddress | 0 0     |               |      |         |            |
|-------------------------------------------|------|-------------|------------|----|------------|--------|---------|---------------|------|---------|------------|
| Available Users ( 27/27 ) Members ( 3/3 ) |      |             |            |    |            |        |         |               |      |         |            |
| Name                                      | Extn | PBXName     | PBXAddress |    | 1          | Order  | Enabled | Name          | Extn | PBXName | PBXAddress |
| Extn303                                   | 303  | SGIP500     | 10.1.30.10 |    |            | 1      | 2       | Johnny Doe    | 301  | SGIP500 | 10.1.30.10 |
| Extn304                                   | 304  | SGIP500     | 10.1.30.10 |    |            | 2      |         | Extn312       | 312  | SGIP500 | 10.1.30.10 |
| Extn311                                   | 311  | SGIP500     | 10.1.30.10 |    |            | 3      |         | Jason         | 321  | SGIP500 | 10.1.30.10 |
| Extn312                                   | 312  | SGIP500     | 10.1.30.10 |    |            |        |         | 21 <i>0</i> . | ui.  |         |            |
| Extn313                                   | 313  | SGIP500     | 10.1.30.10 |    |            |        |         |               |      |         |            |
| Extn314                                   | 314  | SGIP500     | 10.1.30.10 |    |            |        |         |               |      |         |            |
| Extn315                                   | 315  | SGIP500     | 10.1.30.10 |    |            |        |         |               |      |         |            |
| Extn316                                   | 316  | SGIP500     | 10.1.30.10 |    | Add Before |        |         |               |      |         |            |
| Extn317                                   | 317  | SGIP500     | 10.1.30.10 |    |            |        |         |               |      |         |            |
| Extn323                                   | 323  | SGIP500     | 10.1.30.10 |    | Add After  |        |         |               |      |         |            |
| Extn324                                   | 324  | SGIP500     | 10.1.30.10 |    | Append     |        |         |               |      |         |            |
| Extn325                                   | 325  | SGIP500     | 10.1.30.10 |    | Remove     |        |         |               |      |         |            |
| Extn326                                   | 326  | SGIP500     | 10.1.30.10 |    |            |        |         |               |      |         |            |
| Extn327                                   | 327  | SGIP500     | 10.1.30.10 |    |            |        |         |               |      |         |            |
| Extn328                                   | 328  | SGIP500     | 10.1.30.10 |    |            |        |         |               |      |         |            |
| Extn331                                   | 331  | SGIP500     | 10.1.30.10 |    |            |        |         |               |      |         |            |
| Extn332                                   | 332  | SGIP500     | 10.1.30.10 |    |            |        |         |               |      |         |            |
| Extn333                                   | 333  | SGIP500     | 10.1.30.10 | 1  |            |        |         |               |      |         |            |
| Extn334                                   | 334  | SGIP500     | 10.1.30.10 |    |            |        |         |               |      |         |            |
|                                           | 1    |             |            | 1  |            |        |         |               |      |         |            |

### Uložení konfigurace

Vyberte File - Save Configuration pro uložené konfigurace do IP Office serveru.

# Konfigurace 2N<sup>®</sup> Helios IP

Následující kroky Vás provedou konfigurací 2N<sup>®</sup> Helios IP přes Webové rozhraní. Kroky jsou rozděleny do následujících okruhů:

- Iniciace Webového rozhraní
- Administrace nastavení SIP
- Administrace identity
- Administrace funkčních klíčů

V továrním nastavení je DHCP zapnuto.

## Iniciace Webového rozhraní

 Vstupte do webového rozhraní 2N<sup>®</sup> Helios IP zadáním IP adresy 2N<sup>®</sup> Helios IP do internetového prohlížeče ve tvaru http://<ipaddress>. Zalogujte se s příslušnými přihlašovacími údaji. Objeví se obrazovka jako níže.

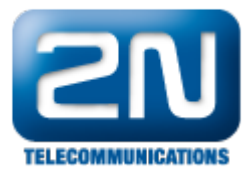

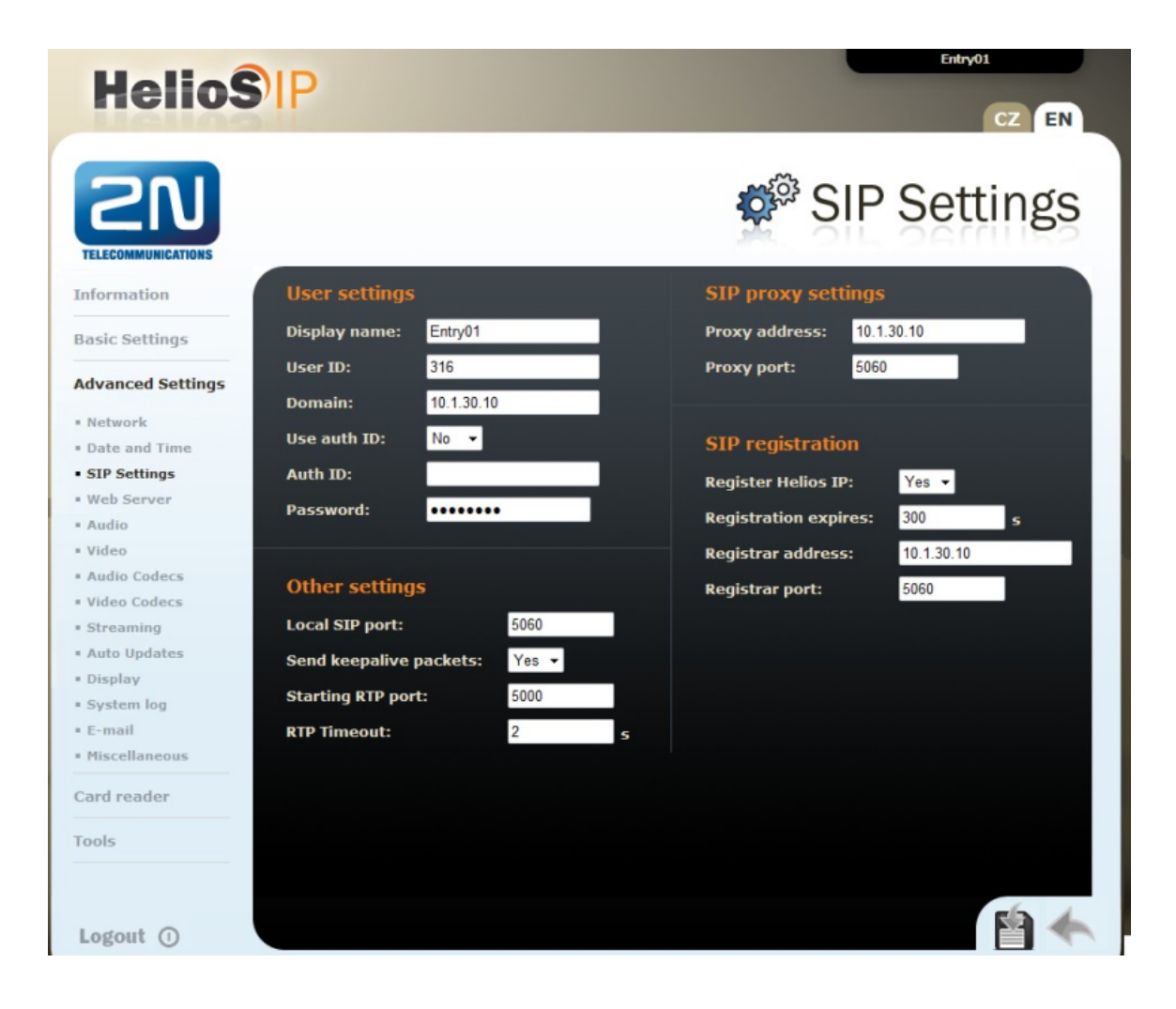

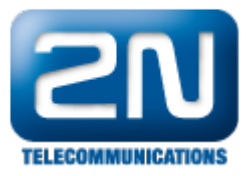

|                      |                   |                           | Entry01    | CZ   EN | Odhlásit |
|----------------------|-------------------|---------------------------|------------|---------|----------|
| ¢                    | Služby 🛠          | SIP Hovory Audio Video    |            |         |          |
| -11                  |                   | - Identita interkomu -    |            |         |          |
| <b>(a</b> )          | Telefon >         | Zobrazované iméno         | Entry01    |         |          |
| ~                    | Streamování       | Telefonní číslo (ID)      | 316        |         |          |
| $\mathbf{\tilde{X}}$ | E-Mail            | Doména                    | 10.1.30.10 |         |          |
| 0                    | Automatizace      | Autentizace ~             |            |         |          |
|                      | Uživatelské zvuky | Použít ID pro autentizaci |            |         |          |
|                      | Web Server        | ID pro autentizaci        |            |         |          |
|                      | Audio test        | Heslo                     |            |         |          |
|                      |                   | SIP Proxy ~               |            |         |          |
|                      |                   | Adresa proxy              | 10.1.30.10 |         |          |
|                      |                   | Port proxy                | 5060       |         |          |
|                      |                   | SIP Registrar ~           |            |         |          |
|                      |                   | Povolení registrace       | ✓          |         |          |
|                      |                   | Adresa registraru         | 10.1.30.10 |         |          |
|                      |                   | Port registraru           | 5060       |         |          |
|                      |                   |                           |            |         |          |
|                      |                   |                           |            |         | Použít   |

### Administrace nastavení SIP

Vyberte Advanced Settings - SIP Settings. V sekci User Settings nastavte následující:

- Display name: Vložte požadované jméno.
- User ID: Vložte stanici uživatele ze sekce Přidání uživatele.
- Domain: Vložte IP adresu Avaya IP Office.
- User auth: Zvolte No.
  Password: Vložte Login Code ze sekce Přidání uživatele.

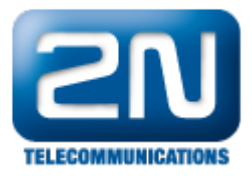

| HelioS                    | P               |                |   |                       | Entry01    | CZ EN |
|---------------------------|-----------------|----------------|---|-----------------------|------------|-------|
| SN                        |                 |                |   | 🗳 SIF                 | ' Sett     | ings  |
| Information               | User settings   | ;              |   | SIP proxy setting     | s          |       |
| Basic Settings            | Display name:   | Entry01        |   | Proxy address: 10     | 1.30.10    |       |
| Advanced Cattlines        | User ID:        | 316            |   | Proxy port: 50        | 60         |       |
| Advanced Settings         | Domain:         | 10.1.30.10     |   |                       |            |       |
| Network     Date and Time | Use auth ID:    | No 👻           |   | SIP registration      |            |       |
| SIP Settings              | Auth ID:        |                |   | Desistes Helies TD:   | Yes -      |       |
| • Web Server              | Daccword        |                | - | Register Helios IP:   | res •      |       |
| = Audio                   | Password.       |                |   | Registration expires: | 300        | s     |
| Video                     |                 |                |   | Registrar address:    | 10.1.30.10 |       |
| Audio Codecs              | Other setting   | IS             |   | Registrar port:       | 5060       |       |
| Video Codecs              |                 |                |   |                       |            |       |
| Streaming                 | Local SIP port: | 5060           |   |                       |            |       |
| Auto Updates              | Send keepalive  | packets: Yes • |   |                       |            |       |
| Display                   | Starting RTP po | rt: 5000       |   |                       |            |       |
| E-mail                    | BTD Timeout     | 2              |   |                       |            |       |
| Miscellaneous             | KIP IImeout.    | 2              | s |                       |            |       |
| Card reader               |                 |                |   |                       |            |       |
| Tools                     |                 |                |   |                       |            |       |
|                           |                 |                |   |                       |            |       |
| Logout ①                  |                 |                |   |                       |            |       |

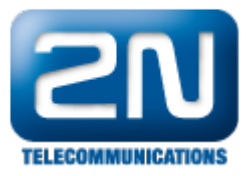

Entry01 CZ | EN Odhlásit + Služby SIP Hovory Audio Video .lı Identita interkomu ~ Telefon > Zobrazované jméno Entry01 Streamování Telefonní číslo (ID) 316 Doména 10.1.30.10 E-Mail Autentizace ~ Použít ID pro autentizaci ID pro autentizaci Web Server Heslo ..... Audio test SIP Proxy ~ 10 1 30 10 Adresa proxy Port proxy 5060 SIP Registrar ~ Povolení registrace 🗸 10.1.30.10 Adresa registraru Port registraru 5060

V nastavení SIP Proxy nastavte následující:

- Proxy address: Vložte IP adresu Avaya IP Office ze sekce Nastavení parametrů LAN. ٠
- Proxy port: Vložte 5060.

V registraci SIP nastavte následující:

- •
- Register 2N<sup>®</sup> Helios IP: zvolte Yes. Registration expires: Vložte, za kolik sekund se 2N Helios IP přeregistruje. •
- Reigstrar address: Vložte IP adresu Avaya IP Office ze sekce Nastavení parametrů LAN.
- Registrar port: Vložte 5060.

Pro ostatní pole ponechte tovární nastavení.

#### Administrace kodeků

1. Jděte do Advanced Settings - Audio Codecs a nastavte audio kodeky. V části Preferred audio codecs vyber te a dejte prioritu kodekům dle Vašeho výběru. V části Receiving DTMF nastavte pro možnost vysílání/přijímání DTMF pomocí RFC2833 Receive via RTP a Send via RTP na Yes.

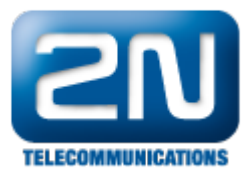

| 2N<br>TELECOMMUNICATIONS          |                              | Audio Codecs                  |
|-----------------------------------|------------------------------|-------------------------------|
| Information                       | Preferred audio codecs       | Receiving of DTMF             |
| Basic Settings                    | Choice 1: PCMA -             | Receive in audio: No 🝷        |
|                                   | Choice 2: G.729 -            | Receive via RTP: Yes 👻        |
| Advanced Settings                 | Choice 3: None 👻             | Receive via SIP: No 🔽         |
| * Network                         | Choice 4: None               |                               |
| <ul> <li>Date and Time</li> </ul> | Choice 4. None +             |                               |
| <ul> <li>SIP Settings</li> </ul>  |                              | Sending of DTMF               |
| Web Server                        | Quality settings             | Send during a call: All calls |
| • Video                           | litter compensation: 100ms   | Send in audio:                |
| Audio Codecs                      | Sitter compensation. Tooms • |                               |
| Video Codecs                      | QoS DSCP for audio: 0        | Send via RTP: Yes V           |
| <ul> <li>Streaming</li> </ul>     |                              | Send via SIP: No 🔻            |
|                                   |                              |                               |

| (   | Službv 🛠          | SIP Hovory Audio Video           | Odniasit |
|-----|-------------------|----------------------------------|----------|
|     |                   | Preferované audio kodeky ~       |          |
| 502 | Telefon >         | Kodek 1 PCMA 🔻                   |          |
|     | Streamování       | Kodek 2 Žádný 🔻                  |          |
| X   | E-Mail            | Kodek 3 Žádný 🔻                  |          |
| ۵   | Automatizace      | Kodek 4 Žádný 🔻                  |          |
|     | Uživatelské zvuky | Odesílání DTMF ~                 |          |
|     | Web Server        | Režim odesílání Všechny hovory 🔹 |          |
|     | Audio test        | In-Band (Audio)                  |          |
|     | Addio lest        | RTP (RFC-2833)                   |          |
|     |                   | SIP INFO (RFC-2976)              |          |
|     |                   | Příjem DTMF ~                    |          |
|     |                   | In-Band (Audio)                  |          |
|     |                   | RTP (RFC-2833)                   |          |
|     |                   | SIP INFO (RFC-2976)              |          |
|     |                   | Nastavení kvality přenosu >      |          |
|     |                   |                                  | Použít   |

2. Pro nastavení video kodeků jděte do Advanced Settings - Video Codecs. Jako u audio kodeků i tady nastavte prioritu kodeků dle Vašeho výběru. Pro ostatní pole ponechte tovární hodnoty.

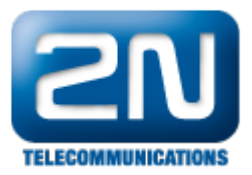

| <b>ZN</b>                        |                        | Video Codecs                      |
|----------------------------------|------------------------|-----------------------------------|
| Information                      | Preferred video codecs | Video codec settings              |
| Basic Settings                   | Choice 1: H.264 -      | Video resolution: CIF (352x288) - |
|                                  | Choice 2: H.263+ -     | Frame rate: 15 fps 💌              |
| Advanced Settings                | Choice 3: None         | Video bitrate: 512 kbps 👻         |
| * Network                        | Chairman Name          | Midea and the training 1400       |
| Date and Time                    | Choice 4: None -       | Video packet size: 1400 B         |
| <ul> <li>SIP Settings</li> </ul> |                        |                                   |
| • Web Server                     | Quality settings       | Advanced DTD settings             |
| * Audio                          | Quality sectings       | Auvaliceu icre securiys           |
| = Video                          | QoS DSCP for video: 0  | H.264 payload type (1): 124       |
| <ul> <li>Audio Codecs</li> </ul> |                        | H.264 payload type (2): 123       |
| <ul> <li>Video Codecs</li> </ul> |                        |                                   |
| <ul> <li>Streaming</li> </ul>    |                        | H.263+ payload type: 97           |
| <ul> <li>Auto Updates</li> </ul> |                        | Polycom compatibility mode: Off 👻 |

| ¢ | Služby 🛠                                                                   | SIP Hovory Audio Video                                                                                                    | Entry01 C | 2   EN Odhlasit |
|---|----------------------------------------------------------------------------|----------------------------------------------------------------------------------------------------|-----------|-----------------|
|   | Telefon>StreamováníE-MailAutomatizaceUživatelské zvukyWeb ServerAudio test | Parametry videa ~<br>Rozlišení obrazu CIF (352x288)<br>Snímková frekvence 15 fps<br>Přenosová rychlost 512 kbps<br>Preferované video kodeky ~<br>Kodek 1 H.264<br>Kodek 2 H.263+<br>Kodek 3 Žádný<br>Kodek 4 Žádný<br>Nastavení kvality přenosu ><br>Rozšířené nastavení SDP > |           |                 |

## Konfigurace tlačítke zrychlené volby

V levém menu vyberte Basic Settings - Phone Book a vyberte jednu pozici, abyste ji nakonfigurovali (například pozice 1). Číslo pozice koresponduje s tlačítkem zrychlené volby na 2N<sup>®</sup> Helios IP. Následná konfigurace je uvedena pro pozici 1.

- Position enabled: Vyberte Yes.
- Position name: Vložte popisné jméno.
- Number 1: Vložte číslo, které se má volit, pokud je tlačítko 1 stisknuto. Například vložte číslo Sequential Hunt Group vytvořené v příslušné sekci.
- Stationname: Volitelné, vložte IP adresu PC, která obdrží automaticky video z kamery 2N<sup>®</sup> Helios IP v aplikace 2N<sup>®</sup> Helios IP Eye. Toto je užitečné, pokud přijímací telefon nepodporuje příjem videa.

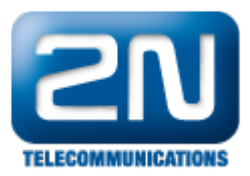

| 2N<br>TELECOMMUNICATIONS                  |                                                                                                    | 🚰 Phone bool                   |
|-------------------------------------------|----------------------------------------------------------------------------------------------------|--------------------------------|
| Information                               | <b>1</b> 2 3 4 5                                                                                       | 6 7 8 9 10 📦 Go to 🗾 🕸         |
| Phone book     Scheduler                  | General settings                                                                                       | User activation & deactivation |
| = Lock 1                                  | Position enabled: Yes 🗸                                                                                | Activation code: 1111          |
| Lock 2                                    | Position name: Reception                                                                               | Deactivation code: 2222        |
| Lock 3                                    | E-Mail:                                                                                                | User current state: Active     |
| advanced Settings<br>Card reader<br>Tools | Phone numbers         Number 1:       381         Time profile:       [not used]         Station name: | User door-lock codes           |
|                                           | Number 2:<br>Time profile: [not used]                                                                  | Card reader                    |
|                                           | Station name:                                                                                          | User card ID:                  |
|                                           | Number 3:                                                                                              |                                |
|                                           | Time profile: [not used]                                                                               | ×                              |
|                                           | Station name:                                                                                          |                                |
|                                           | Substitute                                                                                             |                                |
|                                           | if inaccessible: [none]                                                                                | · ·                            |

Jak konfigurovat  $2N^{\mathbb{R}}$  Helios IP intercom – FW verze 2.6 a vyšší

| $\sim$            |                                      |                                                                                                    |      |       |    | Entry | D1 CZ   EN | Odh | nlásit |
|-------------------|--------------------------------------|----------------------------------------------------------------------------------------------------|------|-------|----|-------|------------|-----|--------|
| ۲                 | Adresář 🤒                            | « < 1 2 3 4 5 6 7 8                                                                                                    | 9    | 10    | >  | »     | Number     | •   | Q      |
| -∎<br>&<br>≪<br>¢ | Telefonní seznam ><br>Časové profily | <ul> <li>Pozice povolena</li> <li>Základní informace o uživateli ~<br/>Jméno<br/>E-Mail</li> <li>Telefonní čísla uživatele ~</li> </ul> | Rece | eptio | n  |       |            |     |        |
|                   |                                      | 1. číslo                                                                                                    | 201  |       |    |       |            |     |        |
|                   |                                      | Časový profil                                                                                                    | [nep | oužit | 0] |       | •          |     |        |
|                   |                                      | Adresa Helios IP Eye                                                                                                    |      |       |    |       |            |     |        |
|                   |                                      | Volat ve skupině s následujícím číslem                                                                                                  |      |       |    |       |            |     |        |

### Konfigurace Miscellaneous Settings

Z levého menu vyberte Advanced Settings - Miscellaneous. Aby 2N Helios IP zvonil na všechny uživatele ve

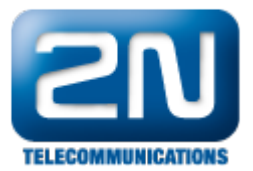

skupině Sequential Hunt Group, je potřeba nastavit Ring Time Limit. Zvolte hodnotu rovnou nebo větší než je hodnota No Answer Time (secs) vynásobená počtem uživatelů v seznamu v Sekci Konfigurace Sequential Hunt Group. Volitelně můžete nastavit Enable telephone mode na Yes pokud chcete, aby se dalo volit jakékoliv číslo z klávesnice 2N<sup>®</sup> Helios IP.

| <b>ZN</b><br>TELECOMMUNICATIONS |                           | 🗠 Miscellaneous                                                                                                    |
|---------------------------------|---------------------------|----------------------------------------------------------------------------------------------------|
| Information                     | Outgoing calls            | Keyboard settings                                                                                                    |
| Basic Settings                  | Ring time limit: 30 s     | Hang up by # button: No 🔻                                                                                                    |
|                                 | Call time limit: 3600 s   | Same button function: Hang up                                                                                                    |
| dvanced Settings                | Dial cycles limit: 3      | Quick dial by numbers: No                                                                                                    |
| Network                         |                           |                                                                                                    |
| Date and Time                   |                           | Floor & Appartment dialing: No 👻                                                                                                    |
| SIP Settings                    | Incoming calls            | Next keypress timeout: 4                                                                                                    |
| Web Server                      |                           | Enable telephone mode:                                                                                                    |
| Audio                           | Automatic pick up: No 👻   |                                                                                                    |
| Video                           | Activation mode: Manual 👻 | Dial digits limit: 20                                                                                                    |
| Audio Codecs                    | Activation code:          | Legacy lock code: Yes 👻                                                                                                    |
| Video Codecs                    | Activation code.          |                                                                                                    |
| Streaming                       |                           |                                                                                                    |
| Auto Updates                    |                           | Other settings                                                                                                    |
| Display                         |                           | People and the second second s |
| System log                      |                           | Backlight level 100% -                                                                                                    |
| E-mail                          |                           | DHCP on/off by buttons: Yes 👻                                                                                                    |
| Miscellaneous                   |                           | Enable lock control by http: Yes                                                                                                    |

Jak konfigurovat 2N<sup>®</sup> Helios IP intercom – FW verze 2.6 a vyšší

| ¢  | Služby 🛠                                                                  | SIP Hovory Audio Video                                                                                                    | Entry01  | CZ   EN Odhlásit |
|----|---------------------------------------------------------------------------|----------------------------------------------------------------------------------------------------|----------|------------------|
| -∎ | TelefonStreamováníE-MailAutomatizaceUživatelské zvukyWeb ServerAudio test | Příchozí hovory ><br>Odchozí hovory ~<br>Maximální doba vyzvánění 3<br>Maximální doba hovoru 3<br>Maximální počet cyklů voľby 3 | 0<br>600 | [5]<br>[5]       |

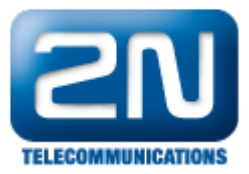

| • | Hardware 🌣                         | Základní nastavení                                                                                                    | Entry01 | CZ   EN | Odhlásit |
|---|------------------------------------|----------------------------------------------------------------------------------------------------|---------|---------|----------|
|   | Spínače<br>Reproduktor<br>Mikrofon | Tlačítka rychlé volby ~<br>Funkce tlačítka během hovoru Zavěsit<br>Obnovení síťových parametrů pomocí tlačítek ✔<br>Numerická klávesnice ~ | Ţ       |         |          |
|   | Kamera<br>Klávesnice >             | Umožnit volání na číslo pozice                                                                                                    |         | 7       |          |
|   |                                    | Režim volání na patro a byt<br>Režim telefon ~                                                                                             |         |         |          |
|   |                                    | Povolení režimu telefon 🖌<br>Maximální délka čísla 20                                                                                      |         | ]       |          |
|   |                                    | Podsvícení pomocí LED ~<br>Úroveň podsvícení 100%                                                                                          |         | ]       |          |

# Ověřovací kroky

V této sekci naleznete, jak ověřit, zdali je Avaya IP Office a 2N<sup>®</sup> Helios IP správně nakonfigurován.

### Ověření Avaya IP Office

Na PC, kde běží Avaya IP Office, jděte do Start - Programs - IP Office - Monitor. Ve spuštěné aplikaci vyberte Status menu a SIP Phone Status. Zobrazí se Vám tabulka se SIP telefony a ukazuje status, zdali jsou zaregistrovány či nikoliv. Zkontrolujte, zda 2N<sup>®</sup> Helios IP je úspěšně zaregistrován, jako je tomu na příkladu níže.

|          | Contract Contract |           |                           |             |            | 1                 |        |        |        |         |
|----------|-------------------|-----------|---------------------------|-------------|------------|-------------------|--------|--------|--------|---------|
| Extn Num | IP Address        | Transport | User Agent                | SIP Options | SIP Events | Status            | LastAv | LastIP | Reserv | Reserv. |
| 311      | 0.0.0.0           |           | UA?                       |             |            | SIP: Unregistered |        |        | 0      | 0       |
| 313      | 0.0.0.0           |           | UA?                       |             |            | SIP: Unregistered |        |        | 0      | 0       |
| 314      | 0.0.0.0           |           | UA?                       |             |            | SIP: Unregistered |        |        | 0      | 0       |
| 315      | 0.0.0.0           |           | UA?                       |             |            | SIP: Unregistered |        |        | 0      | 0       |
| 303      | 0.0.0.0           |           | UA?                       |             |            | SIP: Unregistered |        |        | 0      | 0       |
| 312      | 0.0.0.0           |           | UA?                       |             |            | SIP: Unregistered |        |        | 0      | 0       |
| 317      | 10.1.10.163       | UDP       | 2N Helios IP 1.13.0.288.0 |             |            | SIP: Registered   |        | 9/14/2 | 0      | 0       |
| 316      | 10.1.10.162       | UDP       | 2N Helios IP 1.13.0.288.0 |             |            | SIP: Registered   |        | 9/16/2 | 0      | 0       |

# Ověření 2N<sup>®</sup> Helios IP

Ve webovém rozhraní 2N<sup>®</sup> Helios IP vyberte z levého menu Information. Ověřte, že Registration state ukazuje status Registered. Pro ověření základní operace hovoru zkuste zavolat na nějaký telefon připojený k Avaya IP Office.

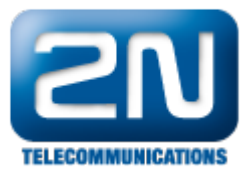

|                    | _                   |                     |                      |               |
|--------------------|---------------------|---------------------|----------------------|---------------|
| 201                | Product name:       | 2N Helios IP        | DHCP status:         | On            |
|                    | Software version:   | 1.13.0.288.0        | IP address:          | 10.1.10.162   |
|                    | Bootloader version: | 1.4.0.6.0           | Net mask:            | 255.255.255.0 |
| TELECOMMUNICATIONS | Hardware version:   | 535v5               | Default gateway:     | 10.1.10.1     |
| formation          | Number of buttons:  |                     | Primary DNS:         | 10.1.10.101   |
|                    | Serial number:      | 54-0344-0322        | Secondary DNS:       |               |
| asic Settings      | MAC address:        | 7C-1E-B3-00-4B-26   |                      |               |
|                    | Up time:            | 0d 0h 49m           |                      |               |
| lvanced Settings   |                     |                     | Ethernet frames trar | smitted: 2519 |
|                    |                     |                     | Ethernet frames reco | eived: 6434   |
| ard reader         | Registration state: | Registered          | Ethernet frames dro  | pped: 0       |
|                    | Registration at:    | 10.1.30.10          | UDP packets transmi  | itted: 1695   |
| ols                | Registration time:  | 2011-09-16 16:15:08 | UDP packets receive  | d: 1952       |
|                    |                     |                     | UDP packets dropped  | d: 0          |
|                    |                     |                     | TCP packets transmi  | tted: 591     |
|                    |                     |                     | TCP packets receive  | d: 719        |
|                    | Call state:         | Inactive            | TCP packets dropped  | l: 0          |
|                    | Opponent:           | N/A                 |                      |               |

Další informace: Dveřní & Bezpečnostní interkomy (oficiální stránky 2N)